## ポイントシンボルに対してビットマップパターンを使用する

ご存知でしたか?... ポイントシンボルに対してビットマップパターンを使用するこ とができます。

## ポイントシンボルに対してビットマップパターンを使用することで...

- ●新しいビットマップパターンを作成したり、既存のものを編集することができます。
- ●ポイントシンボルに対して PNG 形式の画像を使用することができます。
- ●既存のビットマップの塗り潰しパターンを選択して、ポイントシンボルとして使用することができます。
- ●作成したポイントシンボルを TNTmips での表示と同じように Google Earth 上で表示することができます。

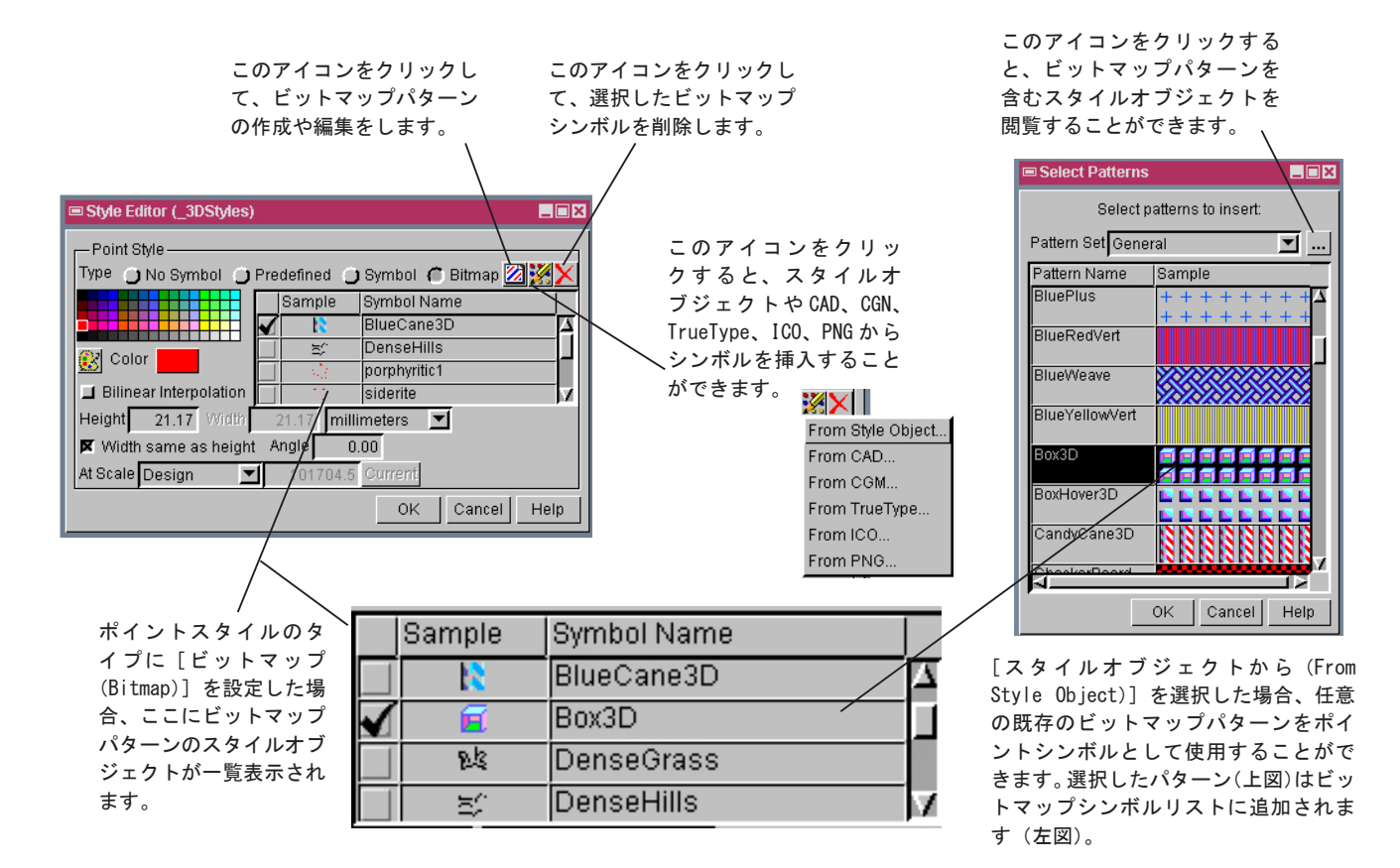

## ポイントシンボルに対してビットマップパターンを使用する方法

- ●ポイントシンボルのスタイルエディタを開き、[ビットマップ] ボタンを押します。
- ●[シンボルの作成または編集]アイコンをクリックして、ビットマップパターンを対話的にデザインするか、または[シ ンボルの挿入]アイコンをクリックします。
- [スタイルオブジェクトから] を選択して既存のシンボルから挿入します。
- ●〈パターンの選択(Select Patterns)〉ウィンドウで、デフォルトのスタイルオブジェクトからパターンを選択するか、 [閲覧 (Browse)] アイコンをクリックしてビットマップパターンを含むスタイルオブジェクトを選択します。
- ●ビットマップシンボルリストの関係するボタンを押します。

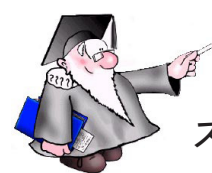

さらに知りたいことがあれば...

以下のチュートリアルをご覧下さい: スタイルの作成と編集(Creating and Editing Styles)

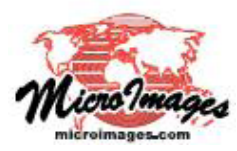